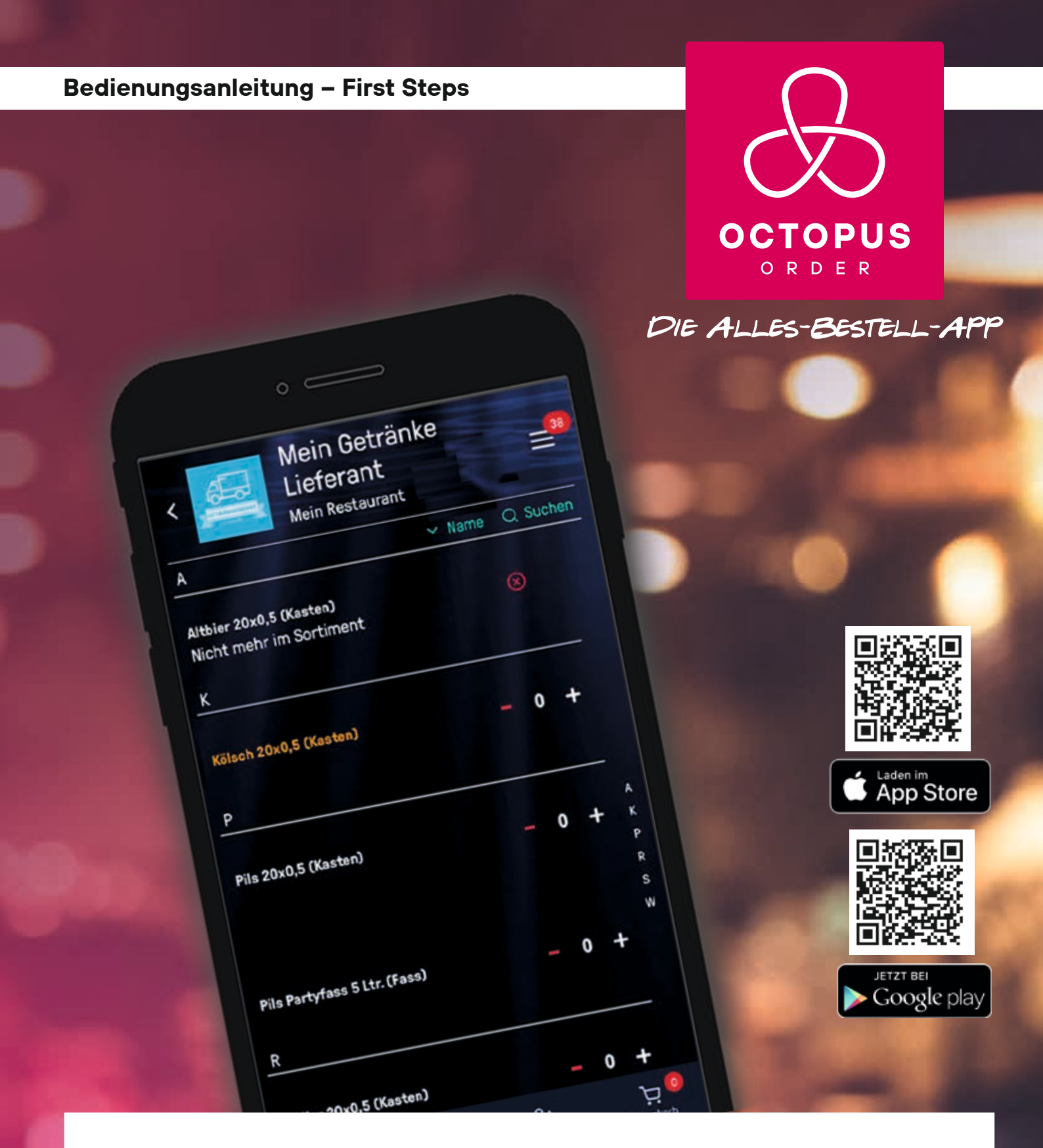

# Die erste Wahl Deines Fachhändlers – die beste für Dich.

www.octopusorder.com

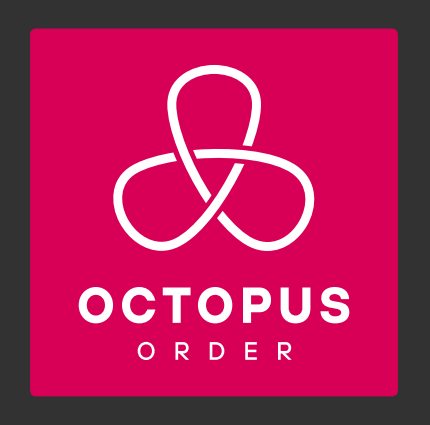

### INHALT

| 04 - 07 | Bedienung App |
|---------|---------------|
|         |               |

- 08 09 Upload Bestelllisten
- 10 15 Bedienung Web App
- 16 Kontakt und Service

# **FIRST STEPS APP**

#### LOG-IN

Lade die App herunter und erstelle deinen Account. Octopus Order benötigt nur deine E-Mail und einen Nutzernamen von dir. Sofort bekommst du eine E-Mail und kannst dein Passwort setzen. Fertig!

# 

#### LOCATION

Deine Bestellliste muss einem Lieferort zugeordnet sein. Gehe zum "Plus-Icon" und gib hier den Namen deiner Location (Havana Bar, Restaurant zum Goldenen Hirsch, etc.) ein. Sofern dir dein Händler einen Promo-Code mitgeteilt hat, kannst du diesen im nächsten Schritt eingeben. Andernfalls klicke einfach "ich habe keinen Promo-Code".

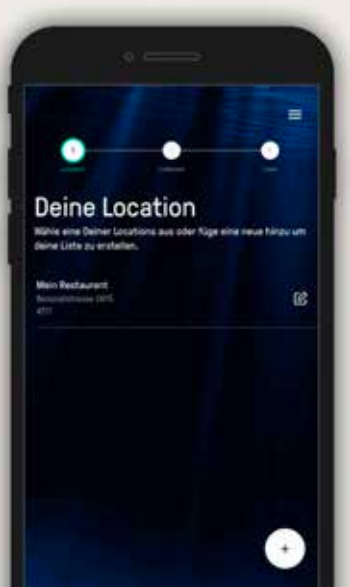

### 

Gastronomiebetriebe, Restaurants, Bars etc. nennen wir **Location**. Du kannst deine Listen nach Location filtern oder alle in einer Übersicht anzeigen. Im Menü hinter dem Punkt "Benutzer" kannst du die Ansicht auch nachträglich ändern.

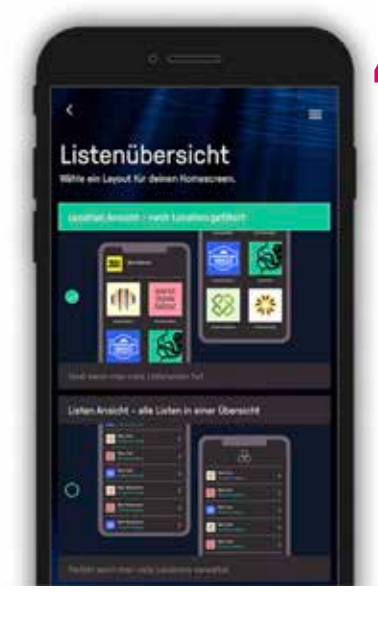

#### **PROMO-CODE**

Hast du einen online Lieferanten, erhältst du einen Promo-Code. Dein Schnell-Start in dein Konto. Mit diesem Promo-Code erstellt Octopus Order deine Bestelllisten automatisch und du musst nichts mehr selbst anlegen.

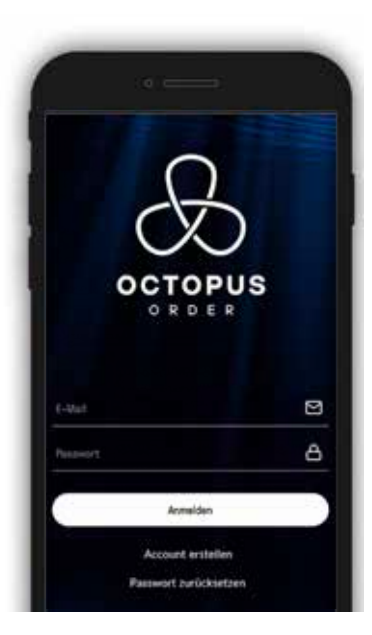

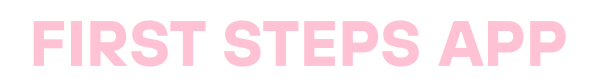

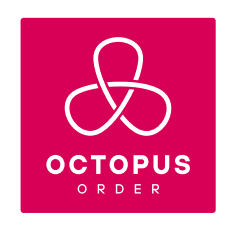

#### LIEFERANT

Es gibt zwei Arten von Lieferanten: 1. Lieferanten, die mit Octopus Order direkt verbunden sind – **online Lieferanten** (Octopus Partner) 2. Lieferanten, die noch nicht angebunden sind – **offline Lieferanten**.

| iefer        | antensuche                      |          |
|--------------|---------------------------------|----------|
|              | uncenouenc                      |          |
| mein         |                                 |          |
| OFOH - Owtri | inkefechgrosshandel             |          |
| Liefergebiet |                                 |          |
| 40           | Mein Gebrierke Lieferant        |          |
| <u> </u>     | 60088 Pereturk ant Mail         | 2        |
| Faits Du D   | einen Liefenischen nicht bei un | a Endert |
| harts        | et du desen manuel historia     | çan.     |

Du kannst bei beiden bestellen. Ist dein Lieferant ein online Lieferant siehst du dessen gesamtes Sortiment. Ist er ein offline Lieferant siehst du nur, was du selbst angelegt hast.

Über das Suchfeld gelangst du zu deinem Lieferanten. Sollte dein Lieferant noch nicht dabei sein, kannst du ihn "manuell hinzufügen", also selbst in Octopus Order anlegen.

#### ZUGANSGDATEN

6

Um dein Kundenverhältnis zu verifizieren, benötigt Octopus Order nun deine Kundennummer und die Postleitzahl der Location, für die du bestellen willst. Die korrekten Daten dazu findest du auf jeder Rechnung!

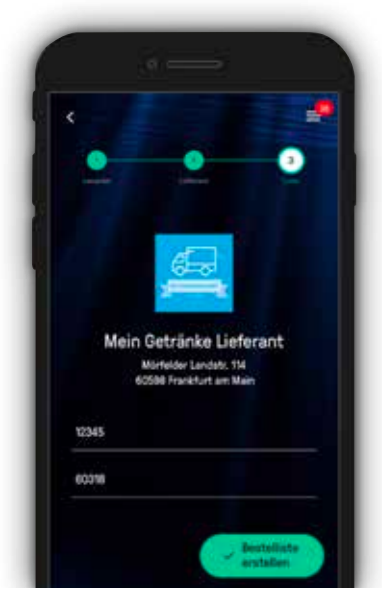

#### KUNDENUMMER

## **DIE BESTELLLISTE**

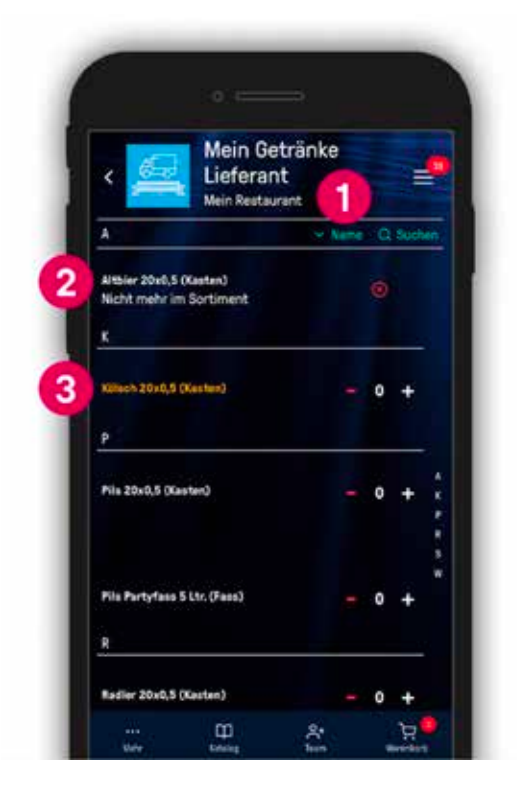

#### KATEGORIE

Hier kannst du die Liste alphabetisch nach deinen Kategorien "sortieren". Sogar eine manuelle Sortierung in beliebiger Reihenfolge ist möglich.

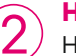

3

1

#### **HINWEIS = ROT MARKIERT**

Hier wird dir angezeigt, ob ein Artikel momentan vergriffen ist!

#### ANGEBOT = ORANGE MARKIERT

Artikel ist momentan im Angebot – Geld sparen!

### **MEHR**

Unter "Mehr" findest du viele nützliche Tools für deine Liste! Du kannst:

- Kategorien anlegen, um deine Artikel übersichtlich anzuordnen,
- einen Bestellwecker setzen,
- eine Statistik deiner Bestellungen als Tabelle herunterladen,
- die Liste unter dem Punkt "Info" löschen.

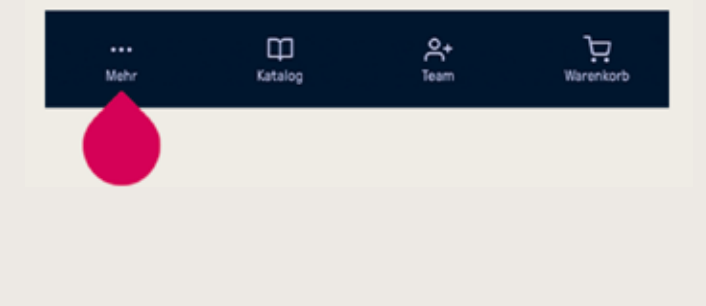

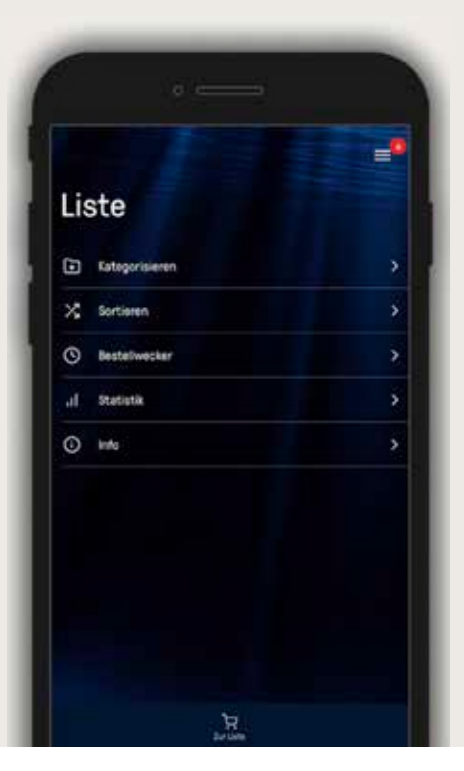

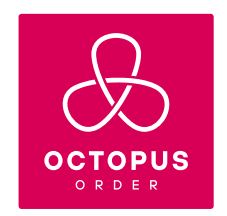

### **KATALOG**

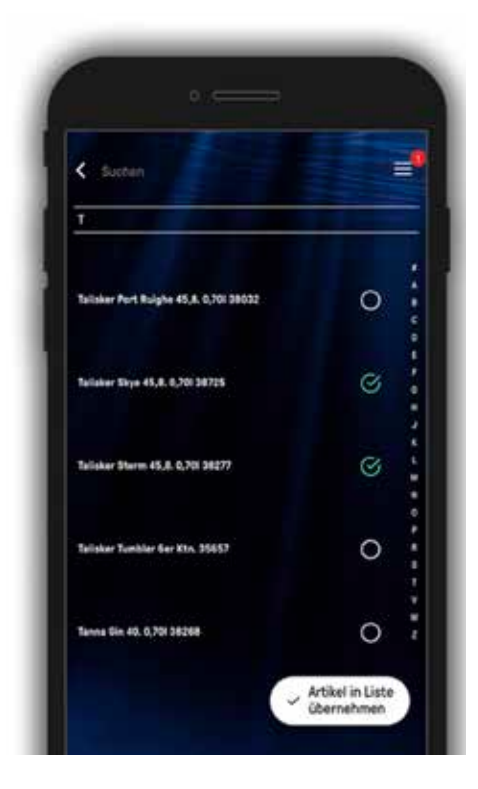

Über "Katalog" hast du Zugriff auf das gesamte Sortiment deines Lieferanten. Du kannst über die Freitextsuche im Katalog einfach stöbern und hinzufügen was du willst!

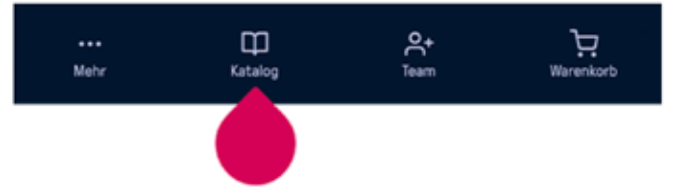

Dazu gibst du in der Suche einfach den Produktnamen ein. Ist er im Sortiment, wird er angezeigt. Wähle ihn aus und schon hast du deine Liste um dieses Produkt erweitert!

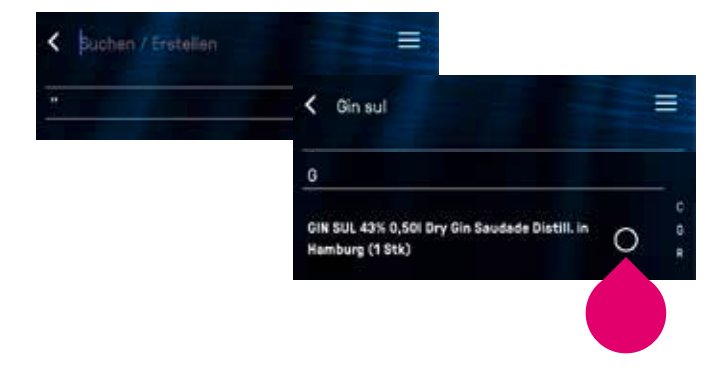

### TEAM

Du kannst jeden Mitarbeiter zu deinem Team hinzufügen. Dazu muss sich jedes Teammitglied vorher selbst einen kostenfreien Account anlegen. Füge nun einfach deine Teammitglieder mit Hilfe deren Mailadresse deiner Liste hinzu.

# Liste teilen

E-Mail '

Bearbeiten & Senden

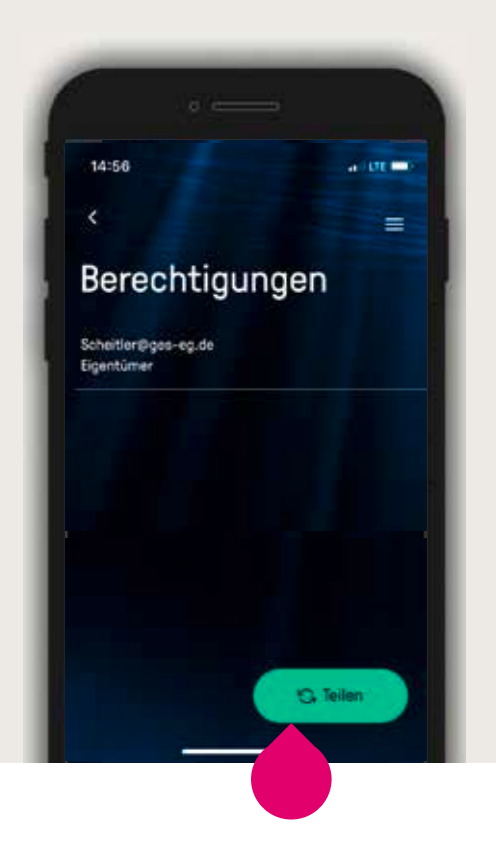

# WIR IMPORTIEREN DEINE LISTEN UND BEREITEN DEIN KONTO VOR!

### Wir nehmen uns gern die Zeit für Dich. Wann Du willst!

Lass uns in Kontakt treten – über Telefon oder Video. Gerne demonstrieren wir dir Octopus Order und beantworten deine Fragen. Zudem kannst du uns mit Hilfe unserer speziellen Übertragungstechnik (Mobilnummer erforderlich) alle deine Produktlisten übermitteln. Wir erledigen dann alles Weitere für dich.

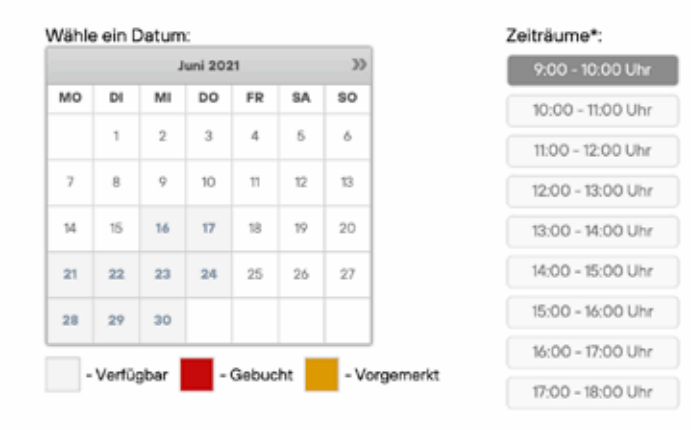

1

Buche deinen exklusiven Beratungstermin!

#### https://www.octopusorder.com/#kontakt

Du erhältst eine E-Mail als Bestätigung und einen Link zum Daten Upload.

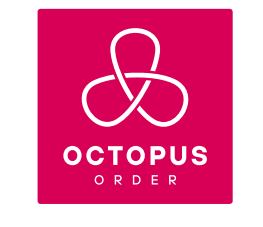

2 Der Link führt dich zum <u>sicher verschlüsselten</u> Upload – lade ganz einfach per drag-and-drop deine Produktlisten hoch oder fertige ein Foto davon an. Wir erstellen für dich **zeitnah** deine Bestellliste und importieren diese in deinen Account. Jetzt kannst du ganz komfortabel auf deine Octopus Order Bestellliste zugreifen.

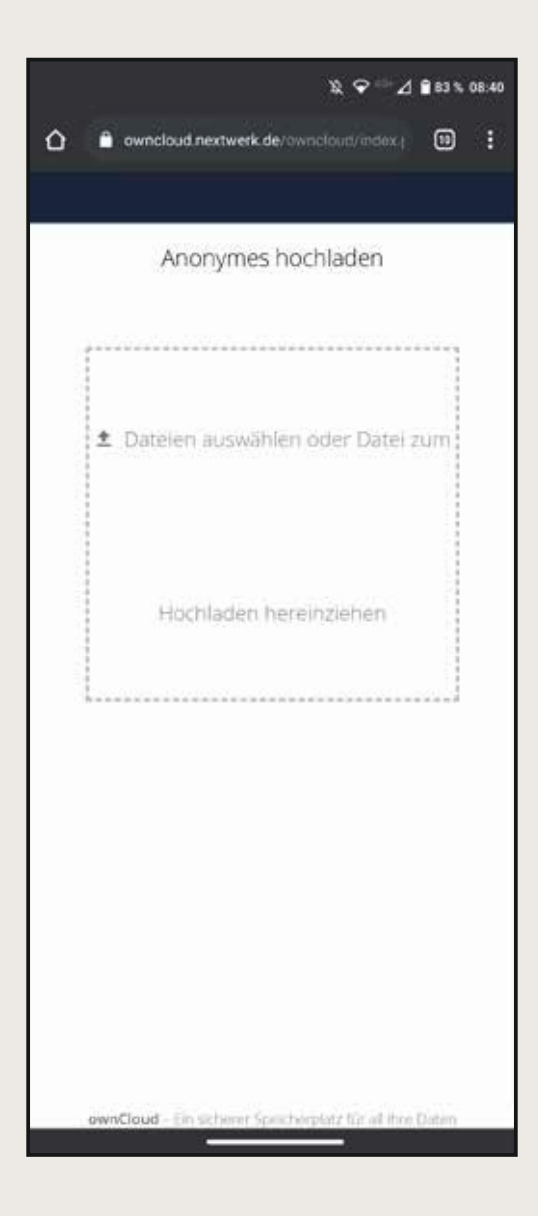

# **FIRST STEPS WEB APP**

#### LOGIN

Du kannst dich auch über die Web App Version in dein Octopus Order Konto einloggen oder dir einen Zugang erstellen: https://app.octopusorder.com/ooc/#!/ GDashboard

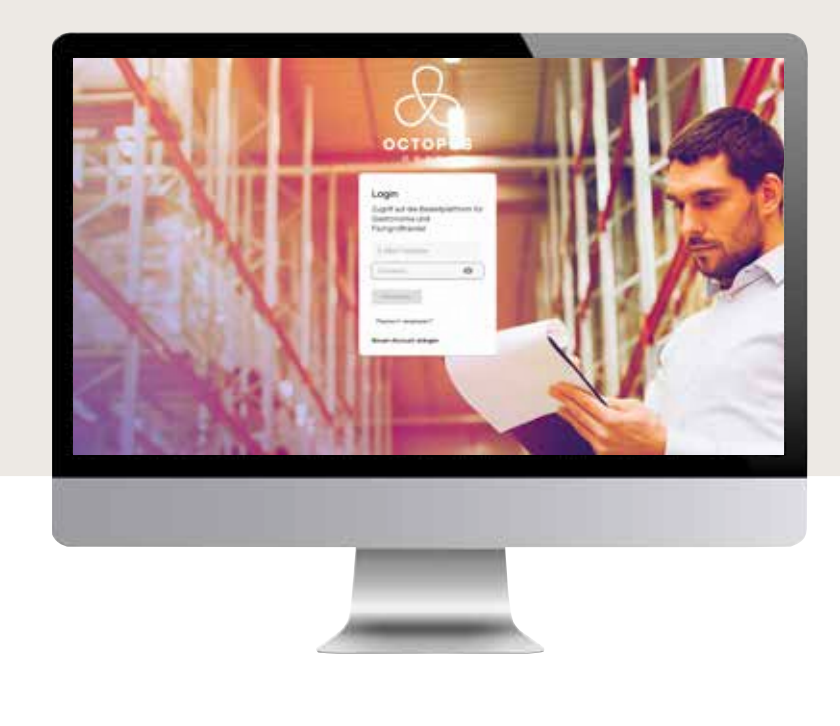

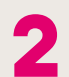

#### ZUGANGSDATEN

Nachdem du deine Daten eingeben hast, erhältst du eine Bestätigungsmail. Klicke auf den Link und lege ein Passwort fest.

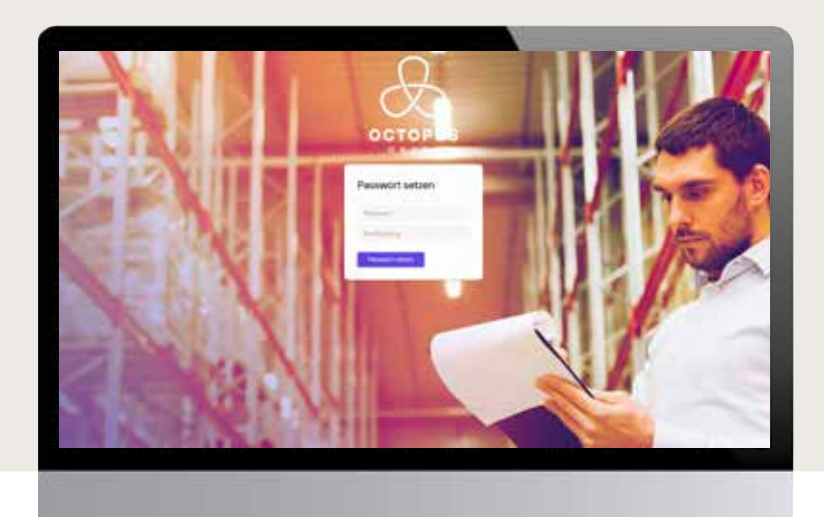

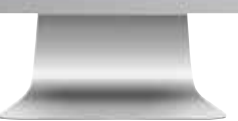

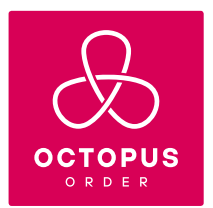

## **FIRST STEPS WEB APP**

DIE ALLES-BESTELL-APP

### 

Damit du deine erste Bestellung aufgeben kannst, brauchen wir vorher deine Location. Das ist deine Bar, dein Restaurant oder einfach dein Geschäft. Promo-Codes kannst du im nächsten Schritt angeben.

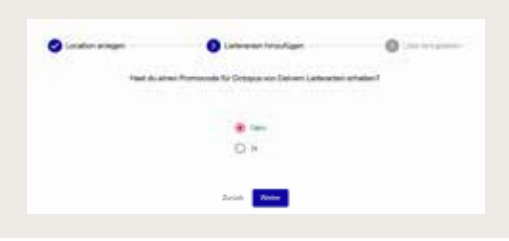

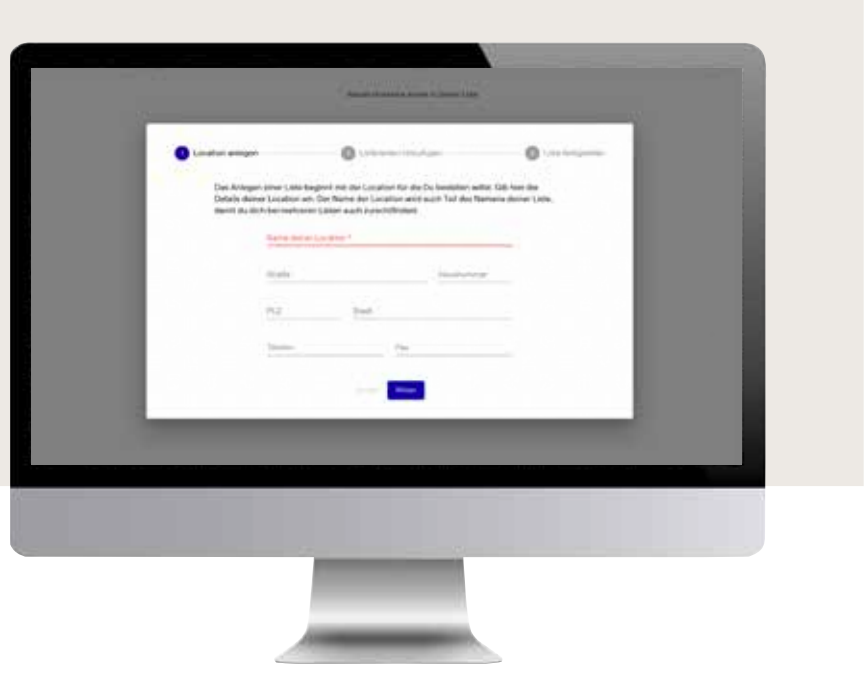

#### **LISTEN / LIEFERANTEN**

Δ

Bei Octopus Order machst du deine Bestellungen mit Listen deiner Lieferanten. Es gibt zwei Arten von Lieferanten: 1. Lieferanten, die mit Octopus Order direkt verbunden sind – **online Lieferanten** (Octopus Order Partner) 2. Lieferanten, die noch nicht angebunden

#### sind - offline Lieferanten.

Du kannst bei beiden bestellen. Ist dein Lieferant ein online Lieferant siehst du dessen gesamtes Sortiment. Ist er ein offline Lieferant, siehst du nur, was du selber angelegt hast.

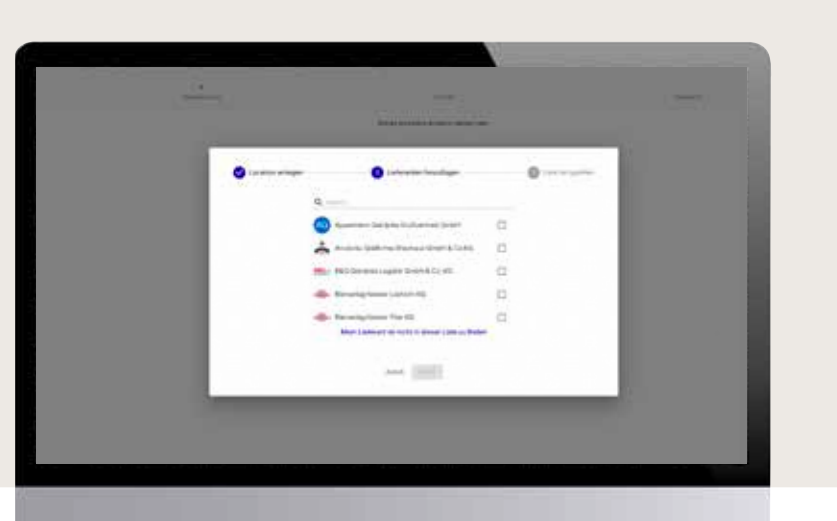

#### LOCATION

Dein Business, deine Lokalität, deine Bar, dein Geschäft etc.

#### LISTEN

Aus deinen bisherigen Bestellungen und Lieferanten zu deiner Lokalität ergibt sich eine Bestellliste, kurz Liste.

# **FIRST STEPS WEB APP**

#### KATALOG

Nach dem Fertigstellen wird automatisch die Liste (basierend auf bisher bezogene Artikel) deines Lieferanten angezeigt. Artikel, die nicht in der Liste sind, findest du über "Katalog". Hier befinden sich alle Artikel, die dein Lieferant anbietet.

Location > Goldener Health > Loben

| ×          | æ                                                                                                    | Location 3 Goldener Hirsch 3 Lister 3 Katalog                    |            |
|------------|----------------------------------------------------------------------------------------------------|------------------------------------------------------------------|------------|
| q          | CTOPUS                                                                                                    | Aritemeter Serepce +                                             |            |
| Algement   |                                                                                                    |                                                                  |            |
| <b>1</b>   | Destination                                                                                                    | linearthroug                                                     | [relat.    |
| 0 1        | bestellungen                                                                                                    | 1176 Pipe Starvel Proof Sh&N serves E. Propose $(0,T)(F(t))$     | PLACO-E Y  |
| <b>4</b>   | Nto en la                                                                                                    | Augustre Tanu 55 % 0.211925                                      | FLASCHE 1  |
|            |                                                                                                    | Annualtin Disaminese 2815 (27) PVII                              | FLADOR 1   |
| Lincorner) |                                                                                                    | Amunita Daarsena 20% 1(P(f)                                      | FLADDHE 1  |
| Doldener   |                                                                                                    | Aregonitates 1910 Diservice's Rise's Rysel's and 4625(3) (2) (2) | FLASCHE 1  |
| <b>1</b>   | Dentioant                                                                                                    | Angesture Ditter 44.7% Original 0.2119(5                         | RAIDET     |
| Ħ i        | And in case of the second second second second second second second second second second second second second s | Active Formula 17 % 11 Figh                                      | FUASCHET   |
| <b>n</b> 1 | Teneral .                                                                                                    | Aprent Phatestorholder 105(1192)                                 | FLASIS # 1 |
|            |                                                                                                    |                                                                  |            |

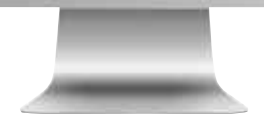

### BESTELLEN + CHECK OUT

Sonderangebote deines Händlers findest du **nachdem** du auf den Bestell-Button geklickt hast. Sollten sich bereits Artikel in deinem Warenkorb befinden, die auch ein Sonderangebot sind, erhältst du automatisch den Sonderangebotspreis.

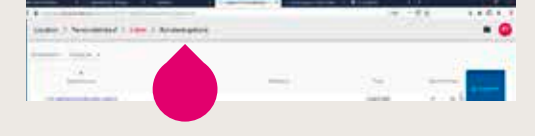

Nachdem du alle gewünschten Artikel mit Bestellmengen versehen hast, klicke auf **bestellen.** Du kannst jetzt noch eine Nachricht an den Lieferanten hinzufügen.

| in the second second se | <br>Databas |
|----------------------------------------------------------------------------------------------------|-------------|
|                                                                                                    |             |
|                                                                                                    |             |

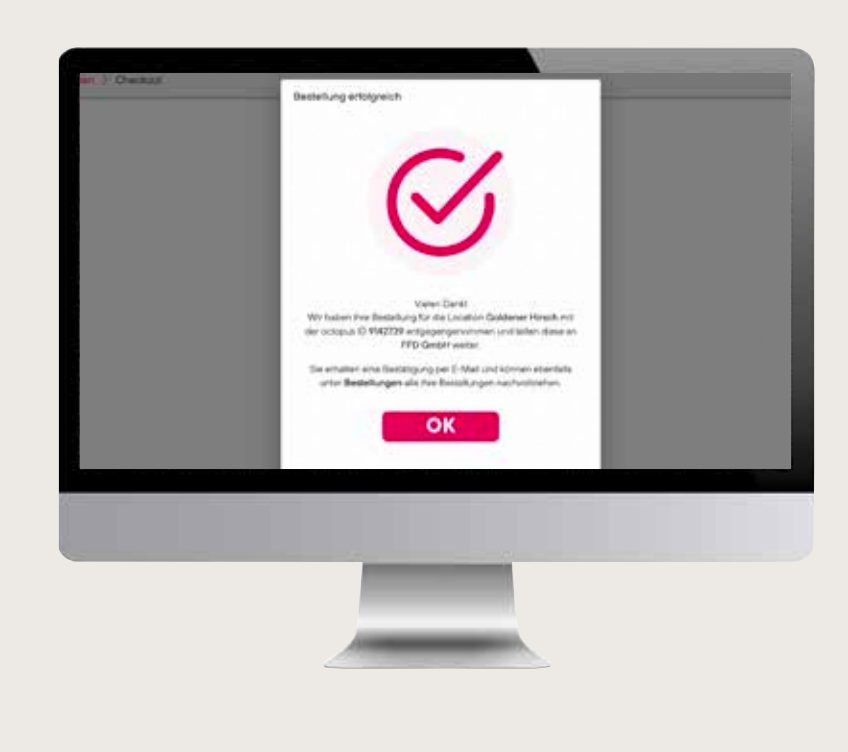

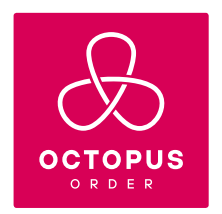

# MENÜPUNKTE

#### SUCHE

Über die "Suche" kannst du gezielt Artikel finden und diese mit dem "Einkaufswagen Symbol" deiner **Liste hinzufügen**.

| Artikelsuche Kategorie                                 | ← Katalog         | Kategorie zuweisen      | Liste bearbeiten | Neue Liste | Neues Teammitg |
|--------------------------------------------------------|-------------------|-------------------------|------------------|------------|----------------|
|                                                        |                   |                         |                  |            |                |
|                                                        |                   |                         |                  |            |                |
|                                                        |                   |                         |                  |            |                |
| ocation > Goldener H                                   | lirsch > Listen   | > Katalog               |                  |            | 🖬 🛛 🖻          |
| .ocation > Goldener H<br>aveluche<br>ten Kategorie +   | lirsch 🗦 Listen 🕽 | > Katalog               |                  |            | <b>⊠ 0</b> 9   |
| Location > Goldener H<br>tikehuche<br>tten Kategorie + | lirsch 🗲 Listen 🕻 | Katalog<br>↑            |                  |            | <b>≥ 0</b> 9   |
| Location > Goldener H                                  | lirsch > Listen 3 | Katalog Katalog Katalog | Preis            |            |                |

#### **KATEGORIE ZUWEISEN**

Du kannst neue, eigene Kategorien benennen oder aus dem Auswahlmenü neue festlegen. Artikel können dadurch nach eigenen Prioritäten sortiert werden.

| Location               | > <      | Goldener Hirsch > L                                     | isten >   | Katalog                                       |               |                                |      | DS     |
|------------------------|----------|---------------------------------------------------------|-----------|-----------------------------------------------|---------------|--------------------------------|------|--------|
| Artikelsuche<br>nitten | <u> </u> | ategorie 👻                                              |           |                                               |               |                                |      |        |
|                        |          | Deschung                                                | £et.      | Kategorie zuweisen                            | ÷<br>Katagone | Post                           | \$dł | Dentel |
|                        |          | Amanetro Disamenio 28% 1)<br>FI(1)                      | FLASE     | Wähle die Kategorie für den gewählten Artikel | OT JOP        | EUR 15,740                     | 0    | 0      |
|                        |          | The Krater Black Spiced<br>Run 40% 0.71 Pt[1]           | FLAS      | Kategorie                                     | OTToperties   | EUR 16.730                     | 0    | 0      |
|                        |          | Red Bull 34 x 0.25 (D.25)<br>Stück (24)                 | KARTO     | zuweison Abbrechen                            | AFG           | EUR 24,270                     | 1.00 |        |
|                        |          | Schweppes Sona Water 24 x<br>0.2 / MW 24 Fin pro Ka (1) | KAUTEN    | it Katak                                      | AFG:          | EUR 10.040                     | 100  | 0 -    |
|                        | 1 page 1 | Brandenburger Guelle                                    | 110724417 | Install                                       | A MARKET      | Contraction of the Contraction | 1140 | 14 11  |

# MENÜPUNKTE

#### LISTE BEARBEITEN

#### Hier kannst du Daten ändern.

|--|--|

#### **NEUE LISTE**

Hier kannst du eine neue Liste für eine andere Location anlegen.

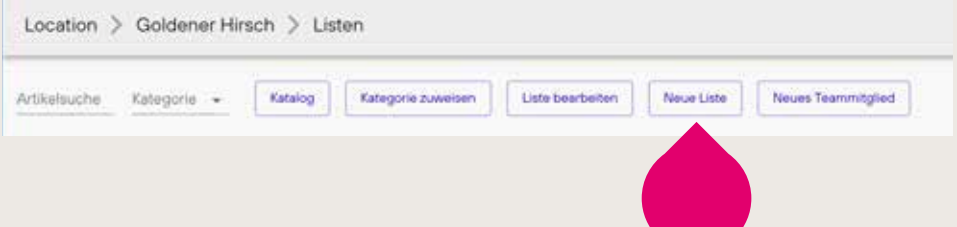

#### **NEUES TEAMMITGLIED**

Vergib oder ändere Nutzungsrechte von Teammitgliedern.

| Location > Goldener Hirsch > Listen                                               |                  |
|-----------------------------------------------------------------------------------|------------------|
| Artikelsuche Kategorie - Katalog Kategorie zuweisen Uste beerbeiten Neue Liste Ne | ues Teammitglied |
|                                                                                   |                  |

| ×&·             | Location 3 Goldener Hitrach > Listen                                                                                                    | = 🥥                      |
|-----------------|----------------------------------------------------------------------------------------------------|--------------------------|
| OCTOPUS         | Artennette Antopon + Tanna   Mangan Lannet   Life bertaine   Real Life                                                                                                    | Inun Termiger            |
| 1 Certecord     | Bestelliste tellen                                                                                                    |                          |
| O Neiskegen     | Location Gotorer Hauth                                                                                                    | Terry Contraction CEED   |
| G Server        | Aburth Department 21<br>Ryth E-mail Institute and her barrhyte                                                                                                    | ELF SURC 0 D I           |
|                 | Dur Marken Walk from<br>Sum 67% 0717101 Aktuelle Zugriffsrechte -                                                                                                    | 0.0 M.00 0 0 0           |
|                 | Analysis and a substant                                                                                                    | ELECTION OF A CONTRACTOR |
| Colonia (militi | Programme Carlo Vistor                                                                                                    | 0.810000 0 0             |
| #               | Automatical Comment                                                                                                    |                          |
|                 | Canner 11 x C / Le 11 Planer                                                                                                    | 1.42.220 0 0 T           |
| W Test          | Description and Annual Annual Annual Annual Annual                                                                                                    | executo o o Bostalien    |
| AL Terry        | in a state of the state of the |                          |

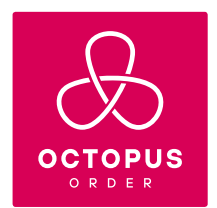

# MENÜPUNKTE

#### DARSTELLUNG LISTE

Lege hier fest, wie deine Liste angezeigt werden soll. Die Sollmenge z.B. legt fest, wieviel du immer überlicherweise auf Lager hast.

| Antencote | Karagone + Kasalog Kasagore                                             | e zuwesten | n Noue Lista Nieues Teammitglied |               |            |
|-----------|-------------------------------------------------------------------------|------------|----------------------------------|---------------|------------|
|           | Besilinog                                                               | Entres     | Auswahi                          | +<br>Xanapang | Pres       |
|           | Amanatto Disaronno 28% (1 Fi())                                         | FLASCHE (  | Bezeichnung                      | octoe         | EUR 15.740 |
|           | The Kraken Black Spiced Form 40% 0.7<br>(FR)                            | FLAQCHE I  | Enheit                           | OfTopertief   | EUR 16,730 |
|           | Red Bull 24 x 0.25 ( 0.25 ( 010:4(24)                                   | KARTON 24  | Artikol-Nr.                      | AFG.          | EUR 24,270 |
|           | Schweppes Soda Water 24 x 0.2.1 MW<br>34 Fin pro Ka (I)                 | KASTENT    | Kategorie                        | APG -         | EUR 10.040 |
|           | Brandenburger Guelle Classic 17 x 0,7<br>Litr 10 Fils pro Ka (1)        | KASTEN 1   | Preis                            | AFG           | EUR 3,120  |
|           | Reuch Pranz Josef Rhaberber 6 x 101.<br>MW 6 Flaschen pro Kasten(1)     | KASTEN I   | Sol                              | AFG           | EUR 10.970 |
|           | Rauch Franz Steel Kinsche 50% 6 + 10<br>L. MW 6 Flasschen pro Kasten(1) | KASTEN 1   | Bestellmenge                     | AFG           | EUR 11,680 |
|           | Rauch Franz Josef Grange 100% 6 x 10<br>L MW 6 Flaschen pro Kastely[]   | KARTEN1    | ¥17805                           | AFG           | EUR 9,670  |
|           | Pauch Franz Josef Ananas 100% 6 x 10<br>L MW 6 Flaschen pro Kasten(1)   | KABTEN I   | K07112                           | AFG           | EUR 11.000 |
|           | Raush Franz Josef Maracian 6 s 10 L<br>MW 6 Franchen pro Kaster(I)      | KASTEN 1   | 107/03                           | AFG           | EUR 11.030 |
|           |                                                                         |            | 1-307.85                         |               |            |

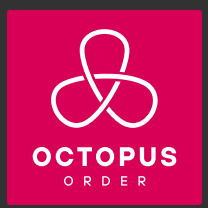

### Adresse

Octopus Order ist ein Service der Order Systems GmbH Ketzelstr. 7 90419 Nürnberg

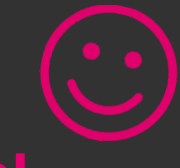

### Fragen? Wir freuen uns auf dich!

### Ansprechpartner

**Technischer Support** 0911 / 393 06 - 550 **Service Support** 0911 / 393 06 - 540

### **Alexander Turkowski** 0911 / 393 06 - 552 **Oliver Panke** 0911 / 393 06 - 541

<u>contact@octopusorder.com</u> <u>www.octopusorder.com</u>

### **Online-Termin**

Beratungstermin gleich vereinbaren: https://www.octopusorder.com/#kontakt

### **Daten-Upload**

Mit unserem sicher verschlüsselten Upload laden Sie ganz einfach per drag-and-drop Ihre Listen hoch. Wir importieren diese in Ihren Account.

Sie erhalten von uns dazu einen Link per Mail.

|   | Arony         | nes hoch       | laden     |   |
|---|---------------|----------------|-----------|---|
| 1 | 10(0100) a(u) |                | er Deet : | - |
|   | Herbin        | im, (1) (++++= | ogfiert)  |   |
|   |               |                |           |   |